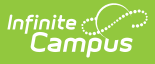

#### **Extended Learning Opportunities (ELO)** (Virginia)

Last Modified on 11/14/2024 12:06 pm CST

#### Program Information Detail Screen | Add ELO Records | End ELO Records

Tool Search: Extended Learning Opportunities

Extended (or Expanded) Learning Opportunities are structured learning environments outside the traditional school day through before—and after-school, summer, and extended-day, week, and year programs. These programs offer more personalized learning opportunities for students in areas such as the arts, civic engagement, science, technology, engineering, and math (STEM), as well as mentorship and general academic support.

This tool allows users to add, edit, or delete ELO student records. Users may also print a summary of all ELO records for the selected student.

Use the Federal/State Program Updater tool to import and add ELO information to this tool.

| ● Extended Learning Opportunities (ELO) ☆                                  |                      | Student Information > State Programs > Extended Learning | Opportunities (ELO) |
|----------------------------------------------------------------------------|----------------------|----------------------------------------------------------|---------------------|
| Aiden C Student #: Grade: 09<br>DOB: Counselor: Katherine<br>Contact Alert |                      |                                                          | Related Tools ^     |
| School Year                                                                |                      |                                                          |                     |
| Start Date: 10/07/2024<br>Hours of Flexible Instruction: 3                 | End Date: 10/07/2024 | Created By: Augusta County 008; 2024-10-<br>31           | View                |
| New Documents Print                                                        |                      |                                                          |                     |

Extended Learning Opportunities (ELO) List Screen

Read - View the tool and print records.
Write - Modify existing records.
Add - Add new records and add ELO-related documents for the student.
Delete - Remove records from the student.

For more information about Tool Rights and how they function, see the Tool Rights article.

# **Program Information Detail Screen**

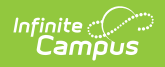

Click  $\ensuremath{\textit{View}}$  to open the detail screen for existing records, or click  $\ensuremath{\textit{New}}.$ 

|                                | End Date:        |                                         |
|--------------------------------|------------------|-----------------------------------------|
| 10/07/2024                     | 10/07/2024       |                                         |
| Hours of Flexible Instruction: |                  |                                         |
| 3                              |                  |                                         |
| Commonte:                      |                  |                                         |
| Maximum 255 characters         |                  |                                         |
|                                |                  |                                         |
|                                |                  |                                         |
|                                |                  |                                         |
|                                |                  | ninistrator. System 2024-11-04          |
|                                | Modified By: Adn | , , , , , , , , , , , , , , , , , , , , |
|                                | Modified By: Adn |                                         |

| Extended Learning O | )pportunities ( | ELO) Detail Screen |
|---------------------|-----------------|--------------------|
|---------------------|-----------------|--------------------|

| Field                                | Description                                                                         | Additional Information                                                                                                    |
|--------------------------------------|-------------------------------------------------------------------------------------|----------------------------------------------------------------------------------------------------|
| <b>Start Date</b><br><i>Required</i> | The first day of the ELO<br>record.<br>ELO record dates may<br>overlap one another. | Database:<br>ExtendedLearningOpportunity.startDate<br>Ad Hoc Inquiries: Student > Learner > State<br>Programs > Extended Learning Opportunity ><br>Extended Learning Opportunity > startDate                                                                           |
| End Date                             | The last day of the ELO record.                                                     | Database:ExtendedLearningOpportunity.endDateAd Hoc Inquiries: Student > Learner > StatePrograms > Extended Learning Opportunity >Extended Learning Opportunity > endDate(elo.endDate)                                                                                  |
| Hours of<br>Flexible<br>Instruction  | The number of hours the<br>student spent in the ELO<br>program.                     | Database:<br>ExtendedLearningOpportunity.totalProgramHrs<br>Ad Hoc Inquiries: Student > Learner > State<br>Programs > Extended Learning Opportunity ><br>Extended Learning Opportunity ><br>totalProgramHrs (elo.totalProgramHrs)<br>Report: Student Record Collection |

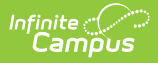

| Field    | Description                         | Additional Information                                                                            |
|----------|-------------------------------------|---------------------------------------------------------------------------------------------------|
| Comments | Any comments related to the record. | This field is limited to 255 characters.                                                          |
|          |                                     | Database:                                                                                         |
|          |                                     | ExtendedLearningOpportunity.comments                                                              |
|          |                                     | <b>Ad Hoc Inquiries</b> : Student > Learner > State<br>Programs > Extended Learning Opportunity > |
|          |                                     | Extended Learning Opportunity > comments<br>(elo.comments)                                        |

## Add ELO Records

- 1. Click New. The Program Information Detail Screen displays.
- 2. Enter the **Start Date** for when the student began the ELO program.
- 3. Enter the Hours of Flexible Instruction.
- 4. Optional: enter any **Comments** related to the record.
- 5. Click **Save** when finished.

Overlapping ELO records are allowed, meaning an End Date is not required to add another ELO record.

### **End ELO Records**

- 1. Select the ELO record to end. The Program Information Detail Screen displays.
- 2. Enter the **End Date** for when the student stopped participating in the program.
- 3. Click **Save** when finished.